# Campagne d'inscription obligatoire aux actions de formation enseignants du 1<sup>er</sup> degré de la Corrèze Serveur ouvert du 1er au 10 septembre 2021 minuit

## I. Rappel des actions ouvertes à l'inscription obligatoire

Directeurs Tous les directeurs et chargé d'école doivent s'inscrire sur le dispositif 21D0190013, module 6505 ci-dessous

|                                                       |                                                  |                                                                                        | Périmètre | Fiche n° |  |
|-------------------------------------------------------|--------------------------------------------------|----------------------------------------------------------------------------------------|-----------|----------|--|
| Enseignants en cycle 2 : Plan français                |                                                  |                                                                                        |           |          |  |
| Dispositif n° : <mark>21D0190014</mark>               | Module n° : 6506 - MDL101<br>CPC)                | Mise en œuvre du plan français en classe (C2, observations croisées et suivi           | DEP       | 21       |  |
| Dispositif n° : 21D0190014                            | Module n° : 6507 - MDL102                        | ANI Animations pédagogiques mise en œuvre du plan français (C2)                        | DEP       | 22       |  |
| Enseignants en cycle 2 : Plan mathématiques           |                                                  |                                                                                        |           |          |  |
| Dispositif n° : 21D0190015                            | Module n° : <b>6510</b> -<br>MTH101              | Mise en œuvre du plan mathématiques en classe (C2, observations croisées et suivi CPC) | DEP       | 24       |  |
| Dispositif n° : 20D0190015                            | Module n° : <b>6511 - <u>MTH102</u><br/>(C2)</b> | 2 ANI Animations pédagogiques mise en œuvre du plan mathématiques                      | DEP       | 25       |  |
| Enseignants en cycle 1 et 3 : Animations pédagogiques |                                                  |                                                                                        |           |          |  |
| Dispositif n° : 21D0190016                            | Module n° : <b>6512 - <u>MDL103</u></b>          | ANI Animations pédagogiques Français hors plan (C1 ; C3)                               | DEP       | 23       |  |
| Dispositif n° : 20D0190016                            | <i>Module n° : 6513 - <mark>MTH10</mark>3</i>    | ANI Animations pédagogiques Mathématiques hors plan (C1 ; C3)                          | DEP       | 26       |  |
| Dispositif n° : 20D0190016                            | Module n° : 6514 - ECS101                        | ANI Animations pédagogiques Valeurs de la république (C1 ; C3)                         | DEP       | 27       |  |
| Directeurs et chargés d'école :                       |                                                  |                                                                                        |           |          |  |
| Dispositif n° : 21D0190013                            | Module n° : 6505 - DIR104                        | Formation continuée des directeurs                                                     | DEP       | 12       |  |

Les modules surlignés ci-dessus sont attachés aux dispositifs qualifiés "d'animations pédagogiques" dans Gaia, mais seront réalisé sur du temps remplacé (raison pour laquelle ils sont distincts). Ils ne font donc pas partie, relativement aux 108h, des "18h" dites "d'animation pédagogique". Pour autant, si **tous les modules ci-dessus sont à inscription obligatoire pour tous les PE,** certaines sessions, en fonction de la quotité de temps de travail ne feront pas l'objet de convocation (Cf. Le document <u>""PE à TP", quotités FC</u> sur les 108h).

### II. Procédure

ETAPE 01 – Lisez le document relatif au <u>fonctionnement</u> de la FC puis préparez vos candidatures en vous référant au courriel reçu sur votre boite professionnelle ou au <u>tableau récapitulatif des inscriptions</u> pour tous les personnels 1<sup>er</sup> degré de la Corrèze : l'accès est réservé, utilisez vos identifiant et mot de passe de messagerie professionnelle.

- Notez les numéros <u>des dispositifs</u> (par exemple <u>20D0190014</u>) et des <u>modules</u> attachés (exemple 6506-MDL101 et 6507-MDL102) pour lesquels vous avez été désigné(e) ;
- Connectez vous à l'adresse : <u>https://portail.ac-limoges.fr/arena</u>. L'accès est également réservé, utilisez vos identifiant et mot de passe de messagerie professionnelle)

#### ETAPE 02 – Une fois sur « arena », accédez à l'application Gaia.

- Dans la colonne de gauche, sélectionnez « Gestion des personnels » ;
- Sur l'écran principal sélectionnez « GAIA Accès individuel »
- Vous êtes connecté à « GAIA », sélectionnez votre entité : « 1er Degré 019 » et cliquez sur « suivant ».

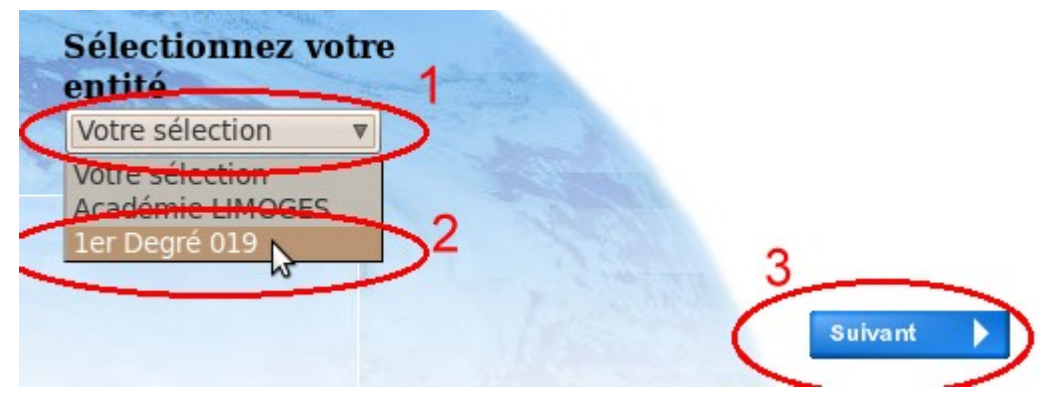

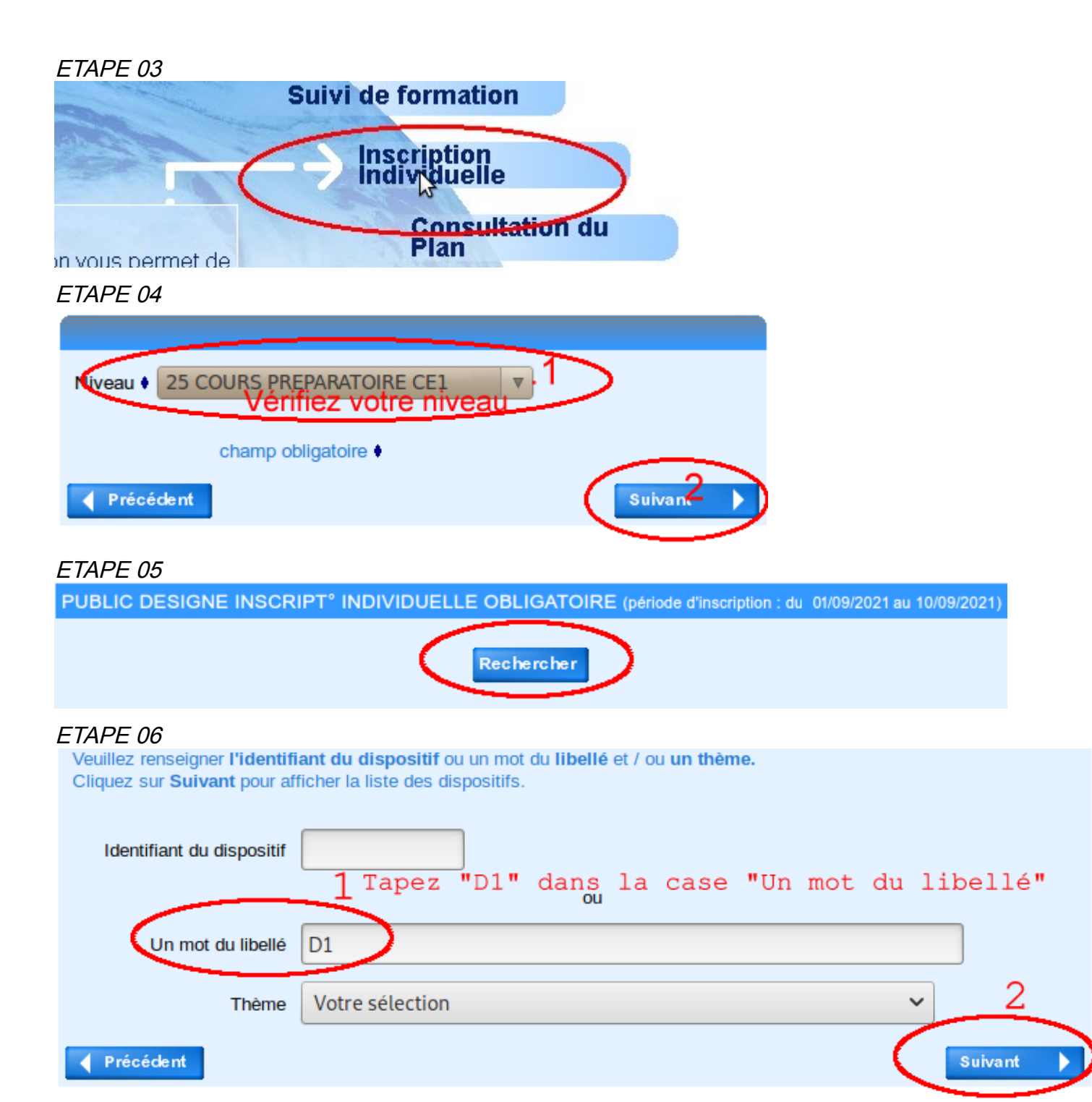

ETAPE 07 sélectionnez le dispositif :

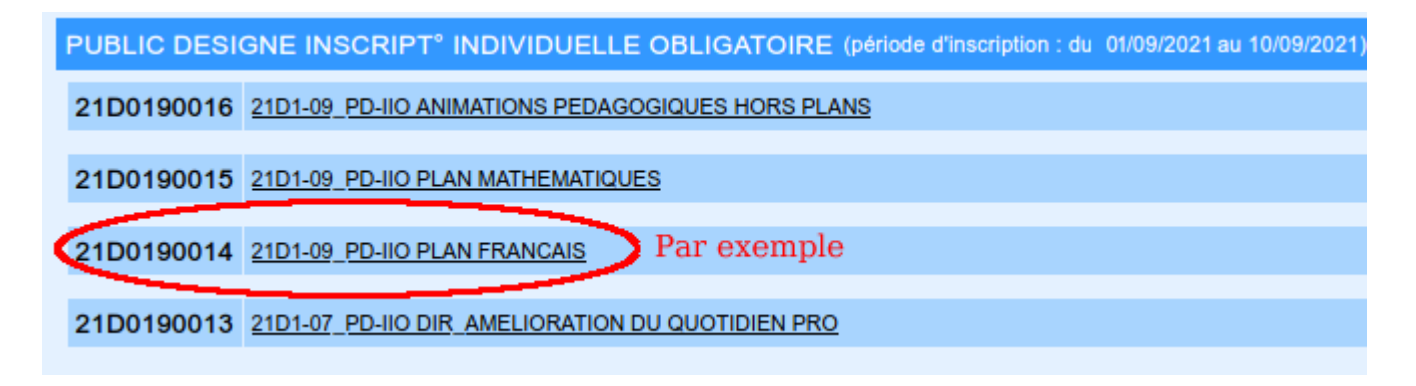

#### ETAPE 08 cochez les modules

Veuillez cocher le ou les modules souhaité(s).

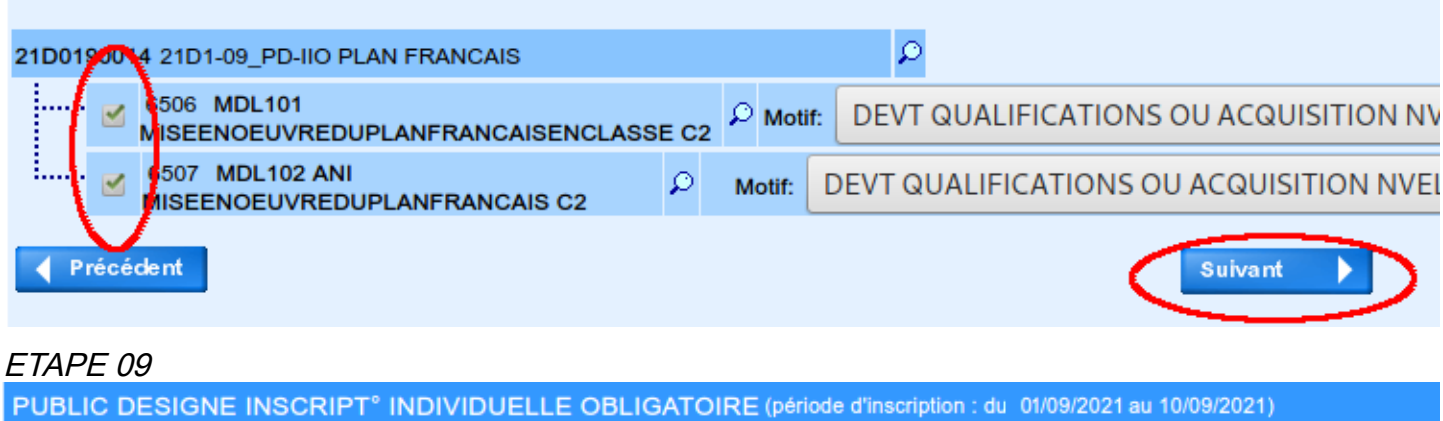

| 21D0190014 21D1-09_PD-IIO PLAN FRANCAIS                                                                                          | 1 🖉 🛍                                                      |  |  |  |  |
|----------------------------------------------------------------------------------------------------|------------------------------------------------------------|--|--|--|--|
| 6506 MDL101<br>MISEENOEUVREDUPLANFRANCAISENCLASSE C2                                                                             | DEVT QUALIFICATIONS OU ACQUISITION NVELLES<br>QUALIF       |  |  |  |  |
| 6507 MDL102 ANI MISEENOEUVREDUPLANFRANCAIS C2                                                                                    | DEVT QUALIFICATIONS OU ACQUISITION NVELLES<br>QUALIF       |  |  |  |  |
| Si vous devez vous inscrire sur d'autres modules,<br>reprenez l'étape 06 en cliquant sur "Rechercher"                            | Si vous avez terminé,<br>cliquez sur "Suivant"             |  |  |  |  |
| Rechercher                                                                                                    | Suivant                                                    |  |  |  |  |
| ETAPE 10                                                                                                    |                                                            |  |  |  |  |
| Je souhaite recevoir un récapitulatif de mes candidatures, à l'adresse électronique ci-dessous.                                  |                                                            |  |  |  |  |
| Adresse électronique : ***** **** @ac-limoges.fr                                                                                 |                                                            |  |  |  |  |
| Si vous souhaitez recevoir un récapitulatif<br>de vos inscriptions dans votre boite professionnelle,<br>cochez la case ci-dessus |                                                            |  |  |  |  |
| INSCRIPTION AUX ANIMATIONS PEDAGOGIQUES                                                                                          |                                                            |  |  |  |  |
|                                                                                                    |                                                            |  |  |  |  |
| PUBLIC DESIGNE INSCRIPT° INDIVIDUELLE OBLIGATOIRE (période d'inscription : du 01/09/2021 au 10/09/2021)                          |                                                            |  |  |  |  |
|                                                                                                    |                                                            |  |  |  |  |
| 21D0190014 21D1-09_PD-IIO PLAN FRANCAIS                                                                                          |                                                            |  |  |  |  |
| 6506 MDL101 MISEENOEUVREDUPLANFRANCAISENCLAS                                                                                     | SE C2 DEVT QUALIFICATIONS OU ACQUISITION<br>NVELLES QUALIF |  |  |  |  |
| 6507 MDL102 ANI MISEENOEUVREDUPLANFRANCAIS C2                                                                                    | DEVT QUALIFICATIONS OU ACQUISITION<br>NVELLES QUALIF       |  |  |  |  |
| Précédent                                                                                                    | Confirmer                                                  |  |  |  |  |

*Votre inscription est terminée. Le serveur est ouvert jusqu'au 10 septembre : jusqu'à cette date vous pouvez vous reconnecter pour supprimer des voeux, en ajouter ou en modifier le classement.* 

📶 Le « crayon » permet de modifier, 🔳 la corbeille permet de supprimer.